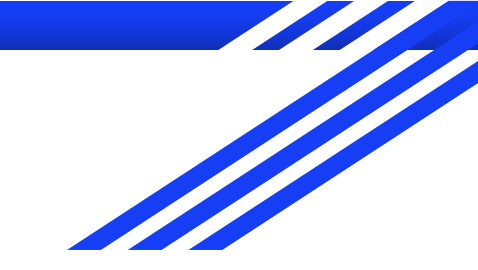

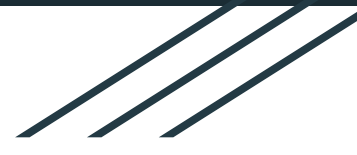

# SeisSol Training 2

Duo Li, Thomas Ulrich and Alice Gabriel Sept. 4, 2019

Advanced Workshop on Earthquake Fault Mechanics: Theory, Simulation and Observations

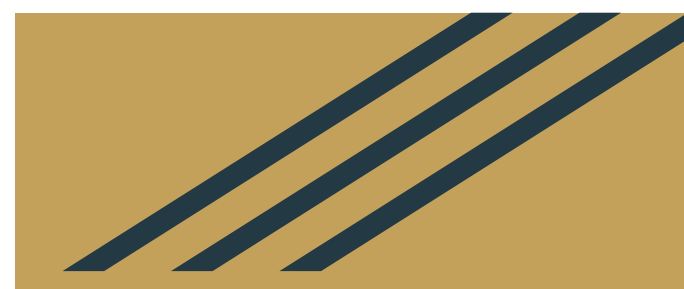

# A dynamic rupture model for the 2018, Palu, Sulawesi earthquake (extra slides)

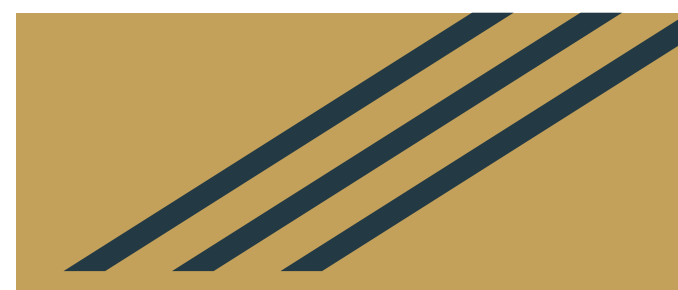

# Building a 3D model with complicated geometries using Simmodeler

1. Creating a high resolution topography and bathymetry free surface and merge it with a simple box model

2. Creating complex fault networks constrained by fault traces and dip

3. Volume meshing with unstructured tetrahedral meshing

4. Visualizing the output with Paraview

1. Creating a high resolution topography and bathymetry free surface and merge it with a simple box model

- Follow the video PaluTuto\_CreateGeometry.mp4 for the first 5 minutes
- Use the following files: generate\_box.sh create\_box.geo process\_topo.sh

# Creating the topographic layer

We create the topography from a netcdf file downloaded from https://www.gebco.net/

We then project the data, triangulate it and export it as stl (list of triangles)

python createGOCADTSurfNXNY netcdf.py --proj +init=EPSG:23839 data/GEBCO\_2014\_2D\_118.1904\_-2.4353\_121.6855\_1.0113.nc bathy.stl

#### We then load the stl file into SimModeler

File>import discrete data..>bathy.stl

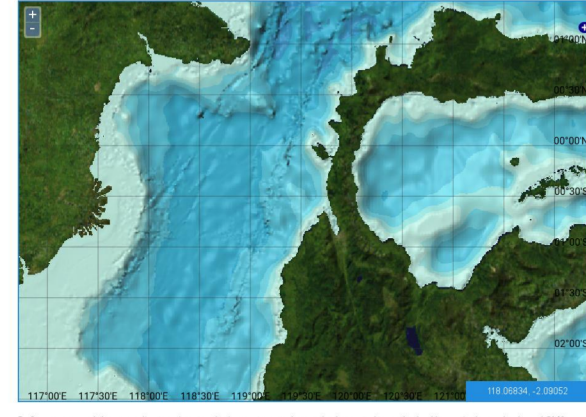

define your area of interest on the above ma

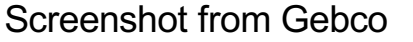

uld be decimal degrees (maximum mple 20 W 5 S 10 W 2 N = -20.0 -5.0 -10.0 2 0

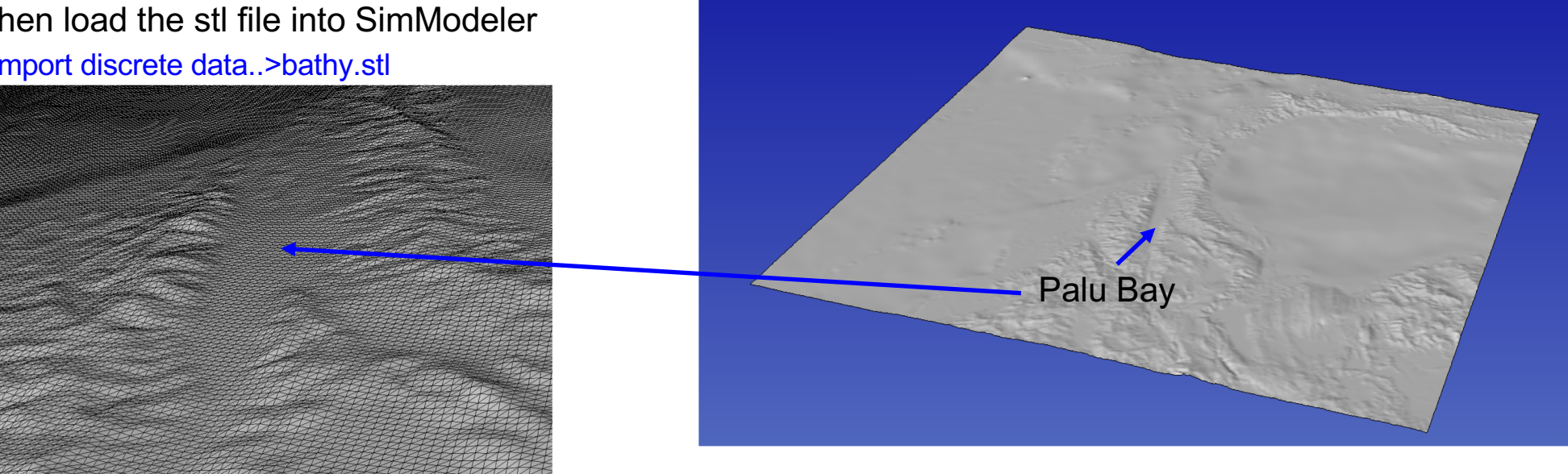

# About the import options

| ×                             |
|-------------------------------|
| Find Planar Faces             |
| Num. Faces 500                |
| Tolerance Angle 1.5           |
| ✓ Find Edges by Face Normals  |
| Normal Angle 40               |
| ✓ Vertex Detection            |
| Angle Along Edge 90           |
| Eliminate Dangling Edges      |
| Add New Part in Current Model |
| Cancel OK                     |

Importing with a small angle isolate tiny faces from the main surface, that then needs to be accounted for by the mesh.

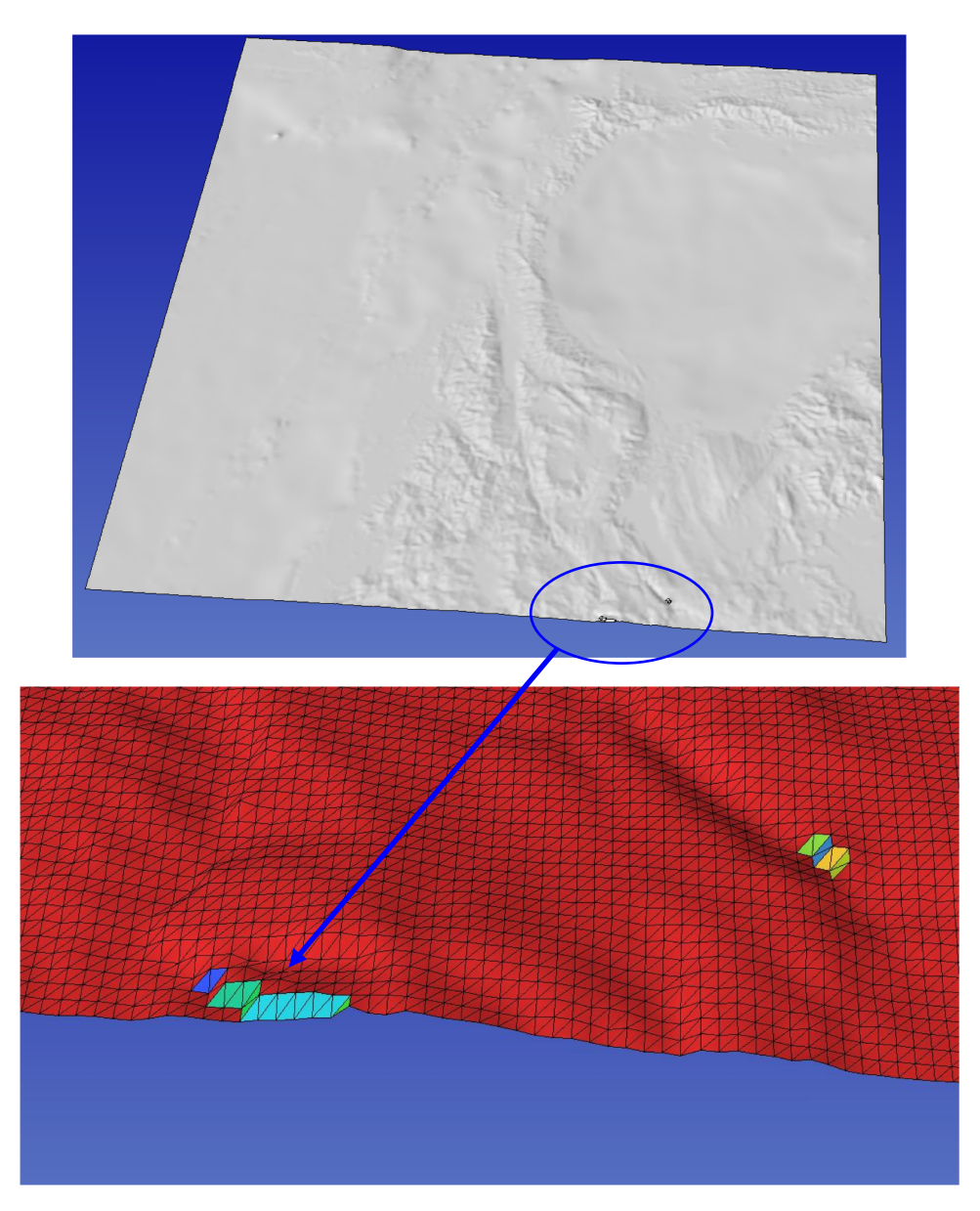

### Creating the domain box

We generate a simple box with gmsh: gmsh -2 create\_box.geo -format stl

The box dimensions are such as the topography is slightly wider than the box.

The mesh size is chosen small enough to facilitate intersection with topography and large enough to limit the number of elements.

mesh\_size = 10e3; Xmax = -160e3; Xmin = 215e3; Ymin = 1235e3; Ymax = 1605e3; Zmin=-200e3; Zmax=5e3;

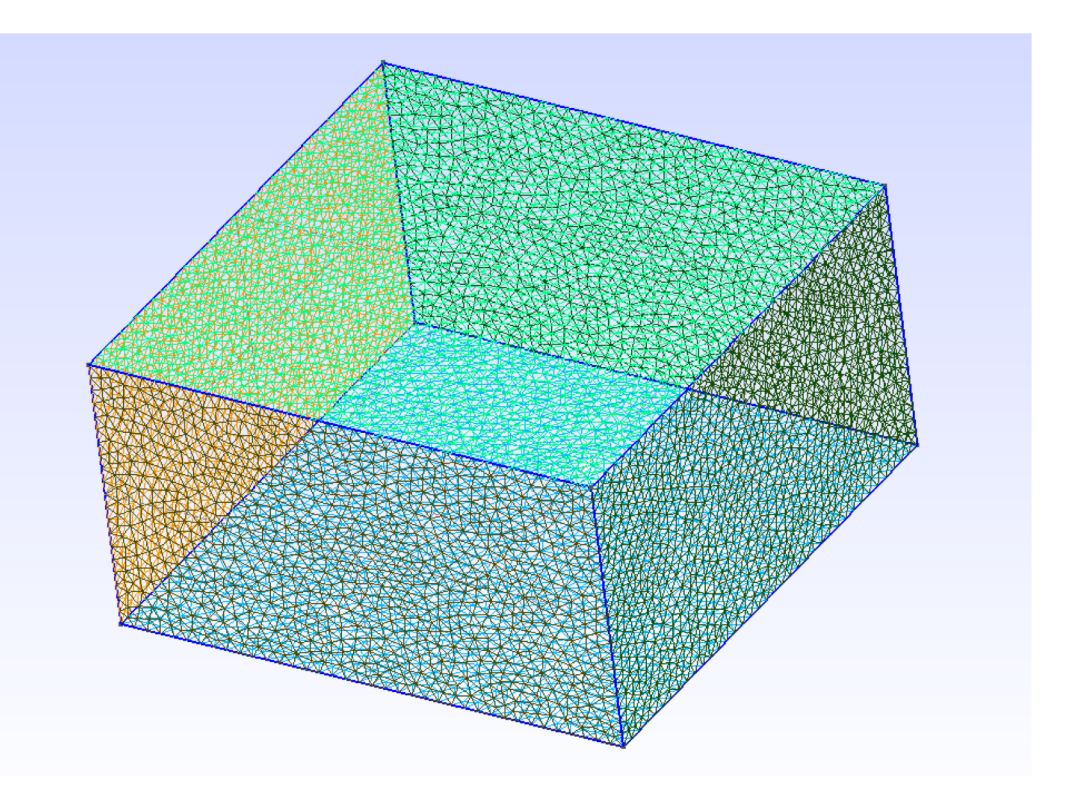

# Let's do it!

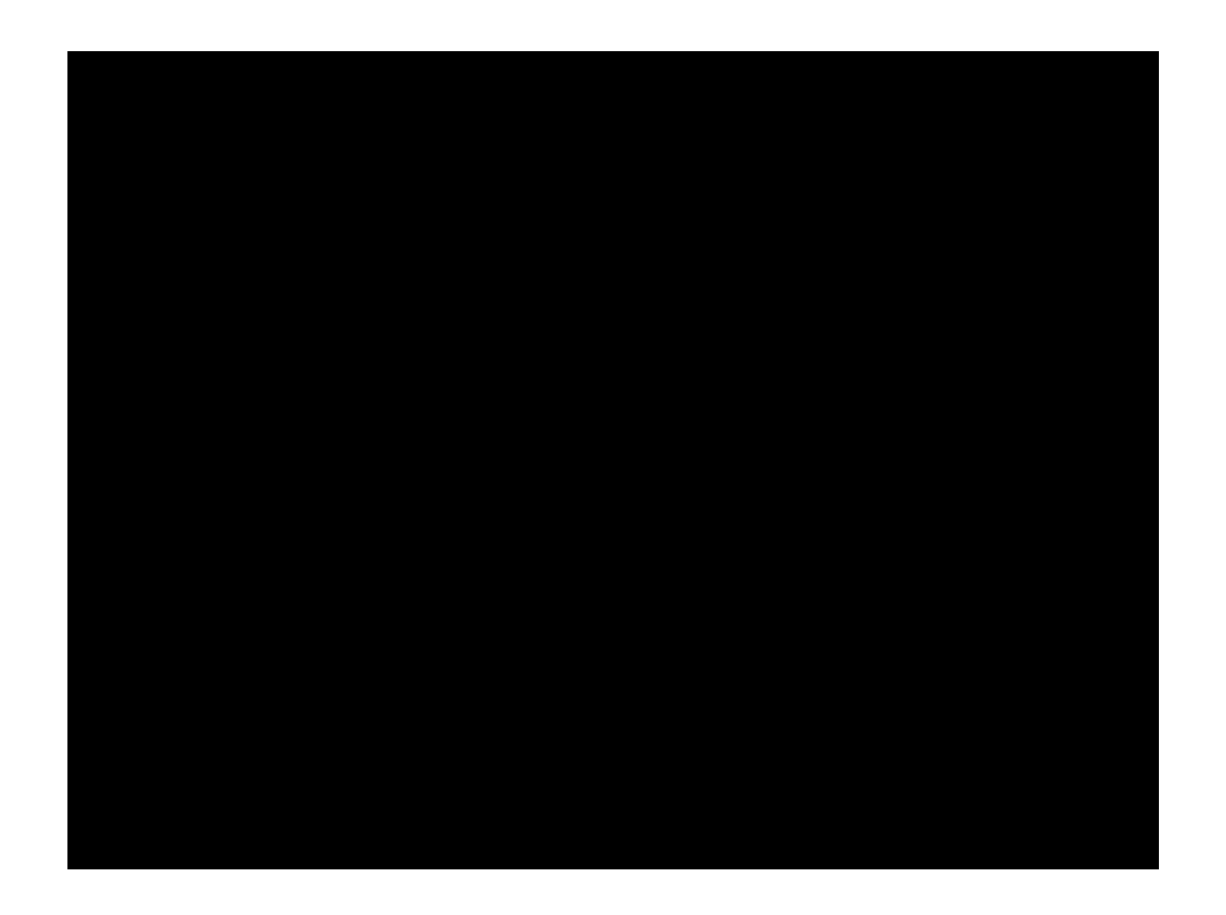

- Follow the video PaluTuto\_CreateGeometry.mp4 for the first 5 minutes

2. Creating complex fault networks constrained by fault traces and dip

Follow the video PaluTuto\_CreateGeometry.mp4 until the end

- Use the following files: create\_fault.sh and data

#### Building faults from trace and dip: createFaultFromCurve.py

- Smooth and resample fault trace
- Sweep trace towards z positive (because the topography can have positive z) and negative z.
- constant or varying dip.

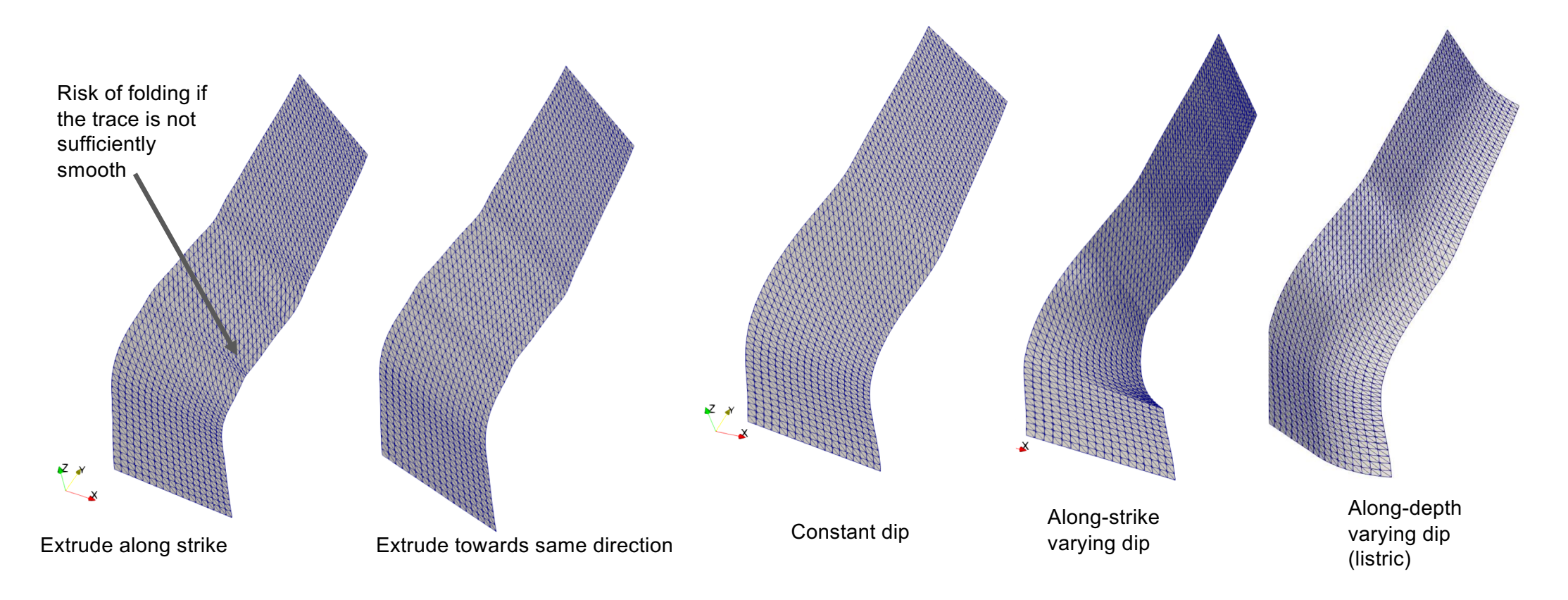

### Application to Palu

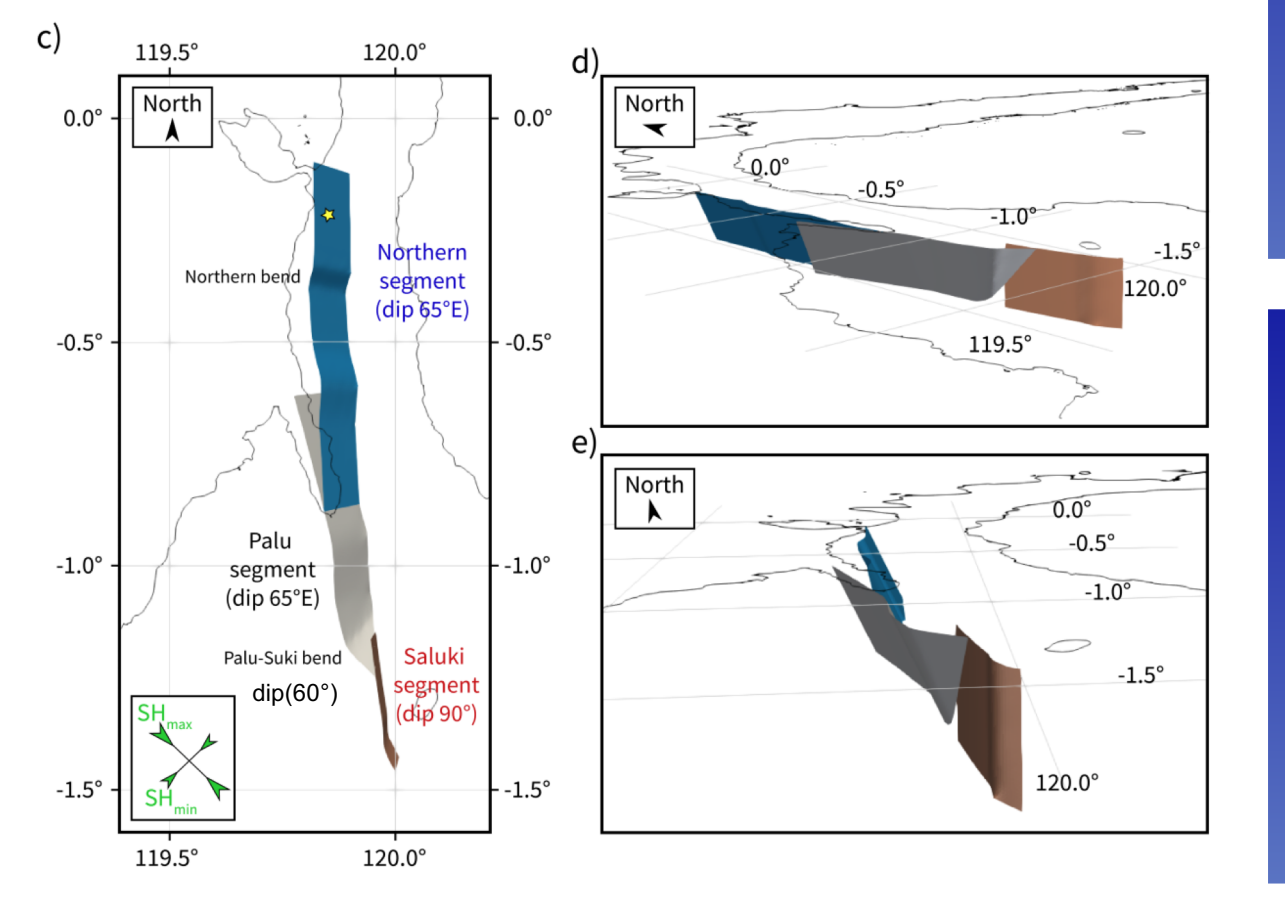

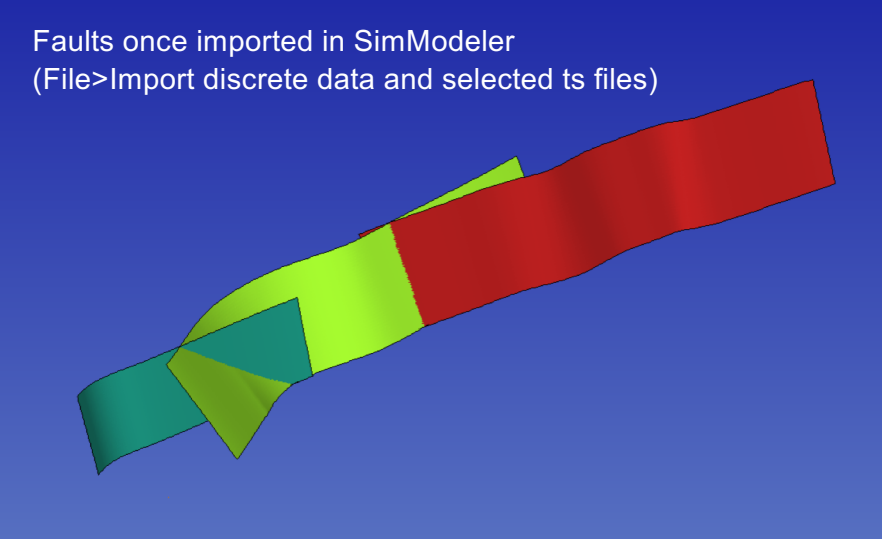

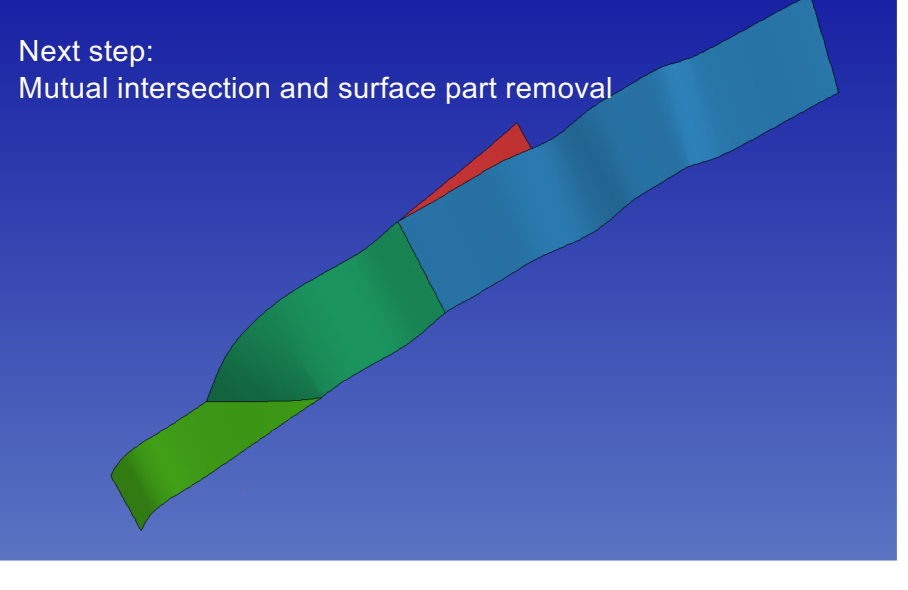

# Application to Palu

The faults are straightforwardly created using:

dx=0.5e3

x,y,z ascii file describing the fault trace

0 constant 1 varying along depth 2 varying along strike

python ~/SeisSol/Meshing/GocadRelatedScripts/createFaultFromCurve.py data/segmentSouth\_d90\_long.dat 0 90 --dd \$dx --maxdepth 16e3 --extend 4e3

python ~/SeisSol/Meshing/GocadRelatedScripts/createFaultFromCurve.py data/smootherNorthBend.dat 0 65 --dd \$dx -maxdepth 16e3 --extend 4e3

python ~/SeisSol/Meshing/GocadRelatedScripts/createFaultFromCurve.py data/segmentBayAndConnectingFault.dat 2 data/segmentBayAndConnectingFaultDip.dat --dd \$dx --maxdepth 16e3 --extend 4e3

Ascii file describing the alongstrike variations of dip

#### Loading all items into simModeler

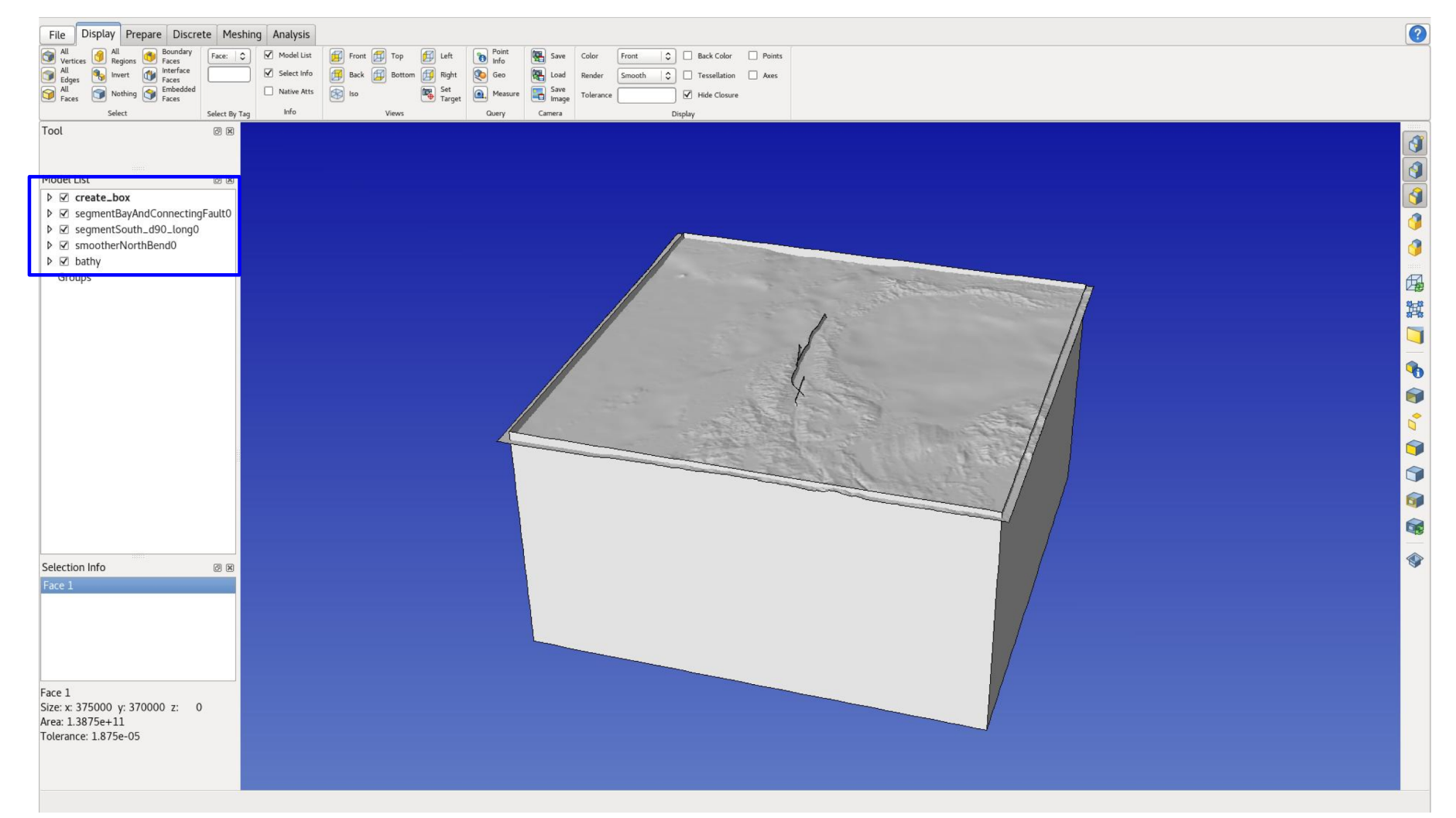

### Mutual surface intersection

Intersection between surfaces (e.g. faults, geologic layers, topography) should be explicitly meshed in the CAD model.

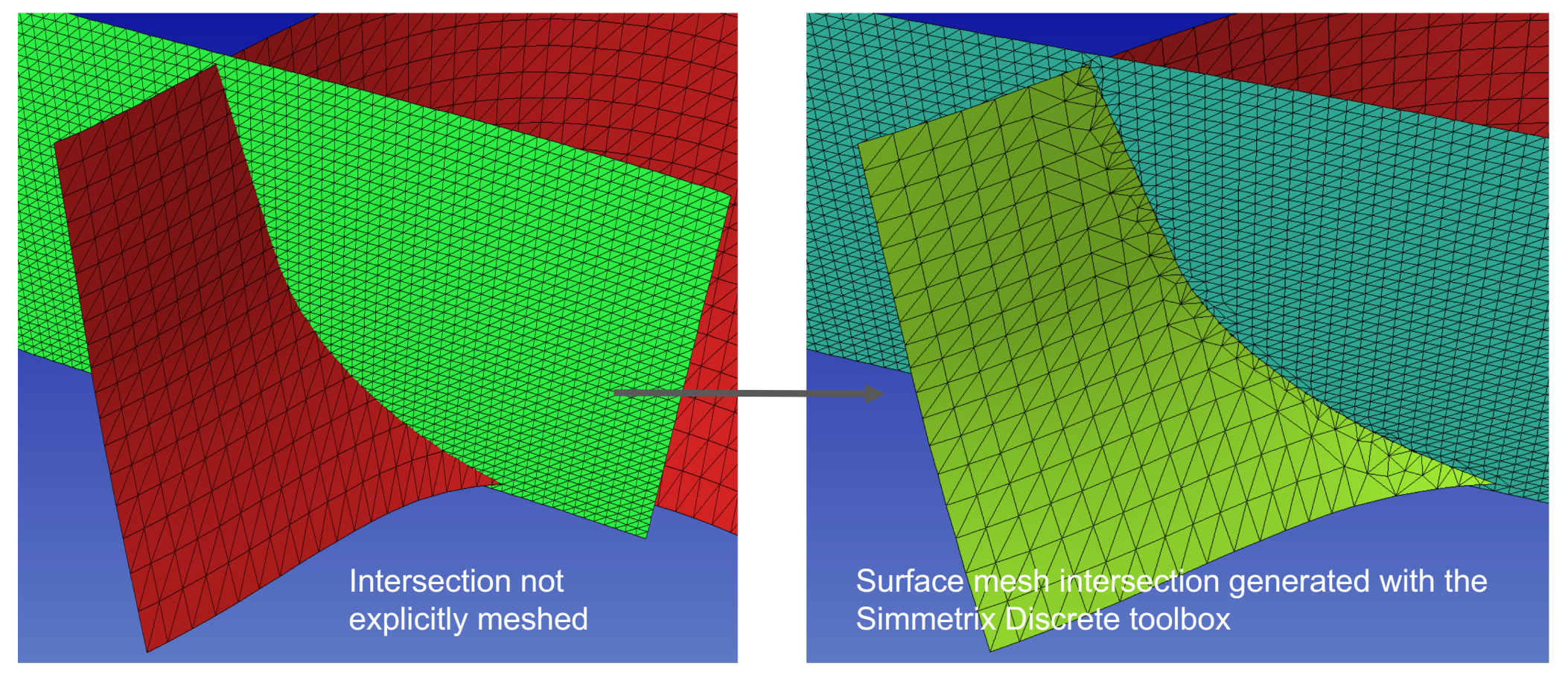

# Mutual surface intersection

- Previously our geometric building workflow was based on Gocad, especially because of the 'Mutual surface intersection' feature.
- Inconvenients of the Gocad workflow:
  - Gocad is expensive
  - the 'Mutual surface intersection' is a black box.
  - sometimes problems may arise, such as holes in the surfaces, or small features in the generated surfaces, yielding tiny elements in the mesh (and a very small dt). See e.g.
    <u>https://seissol.readthedocs.io/en/latest/manually-fixing-an-intersection-in-gocad.html</u>
- Recently Simmetrix (SimModeler) contacted us to test their discrete tool box with a mutual intersection feature.
- This toolbox has proven to be superior to gocad in intersecting large dataset without artifacts.
- Discrete>Union parts Add selected (green +), set tolerance 0.1 (e.g.), apply
- Then Discrete>Delete. Apply to delete the surface parts that are not needed.

# Merging box and faults

Let suppose that we know have 2 smd file, one with the intersected faults, the other with the box.

Open one of them.

Discrete>Add parts> select the other. Discrete>Union Parts> select both parts.

This intersects the faults with the topography.

Now we just have to delete the faults parts above the topography and the CAD model is finished.

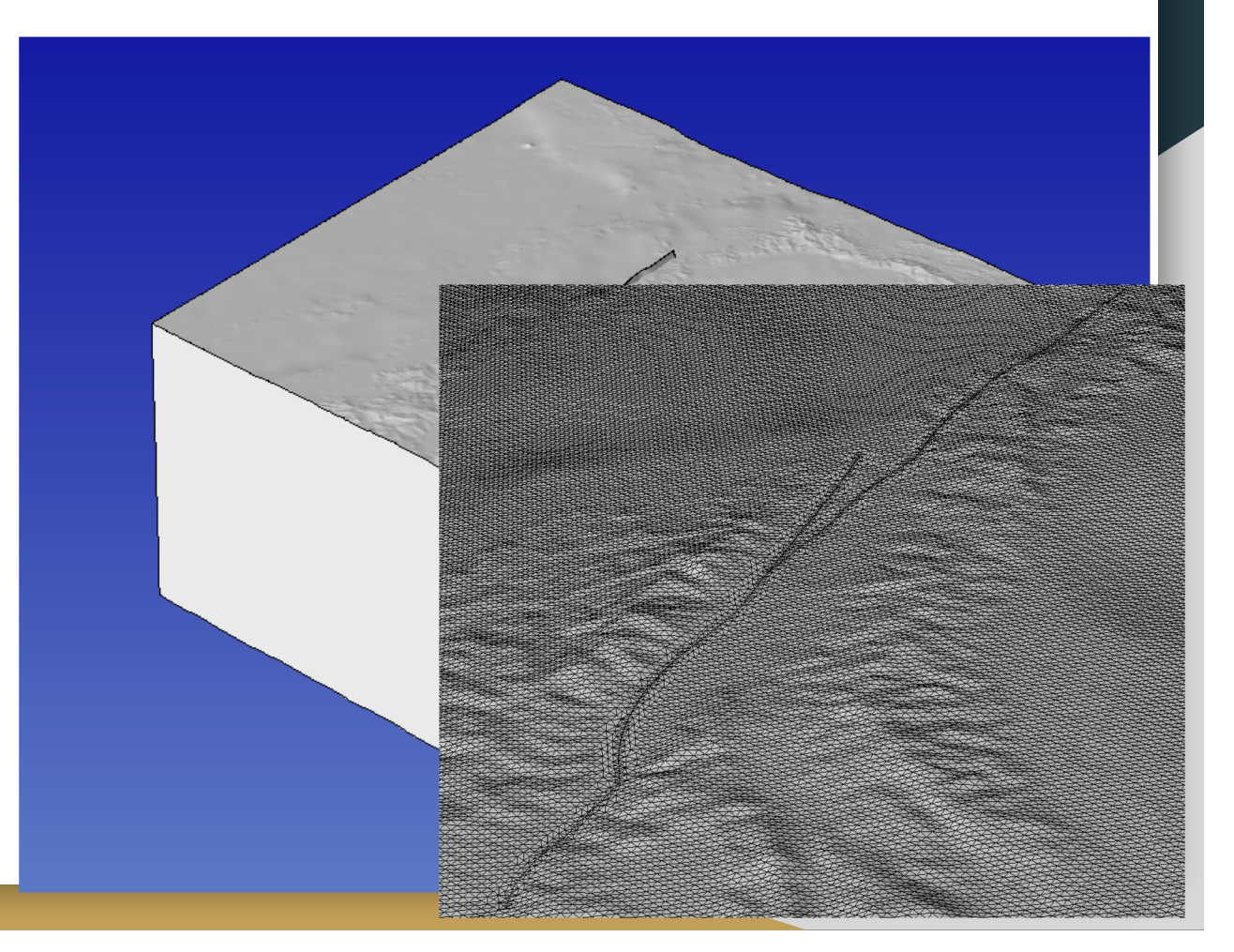

#### Removing surface parts

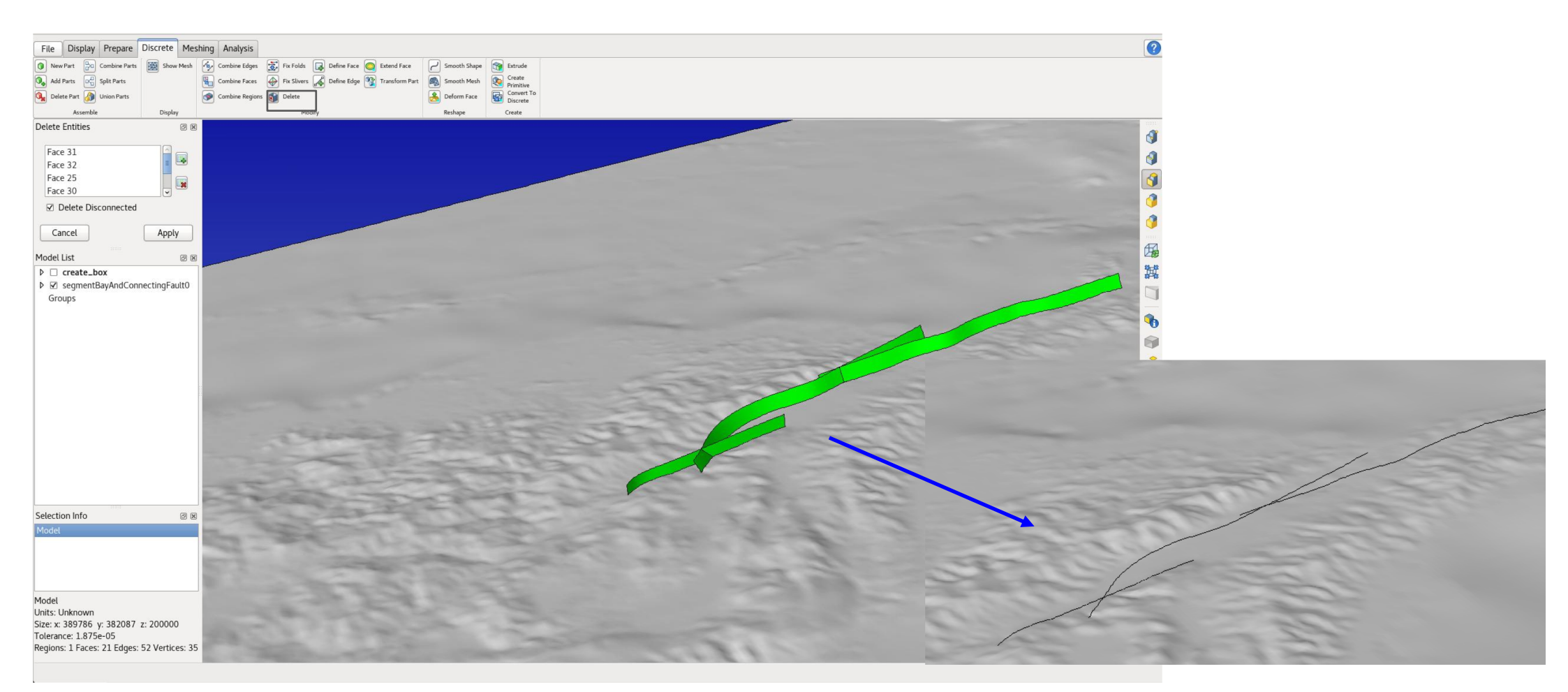

#### Evaluating the obtained geometric model

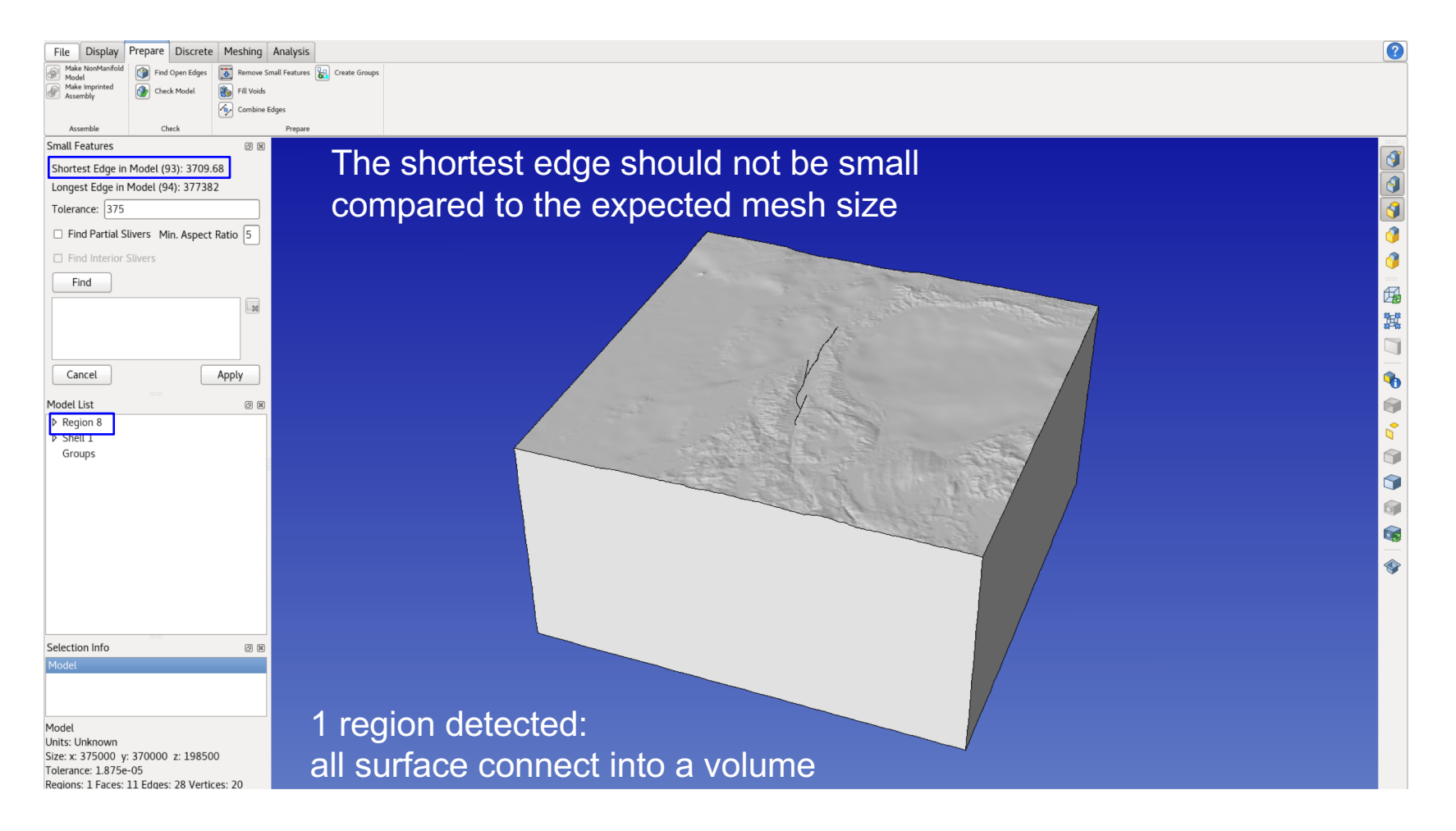

#### Understanding the 'Discrete face rotation limit' parameter

refines surface based on their gradient.

E.g. 5km mesh, with 5°

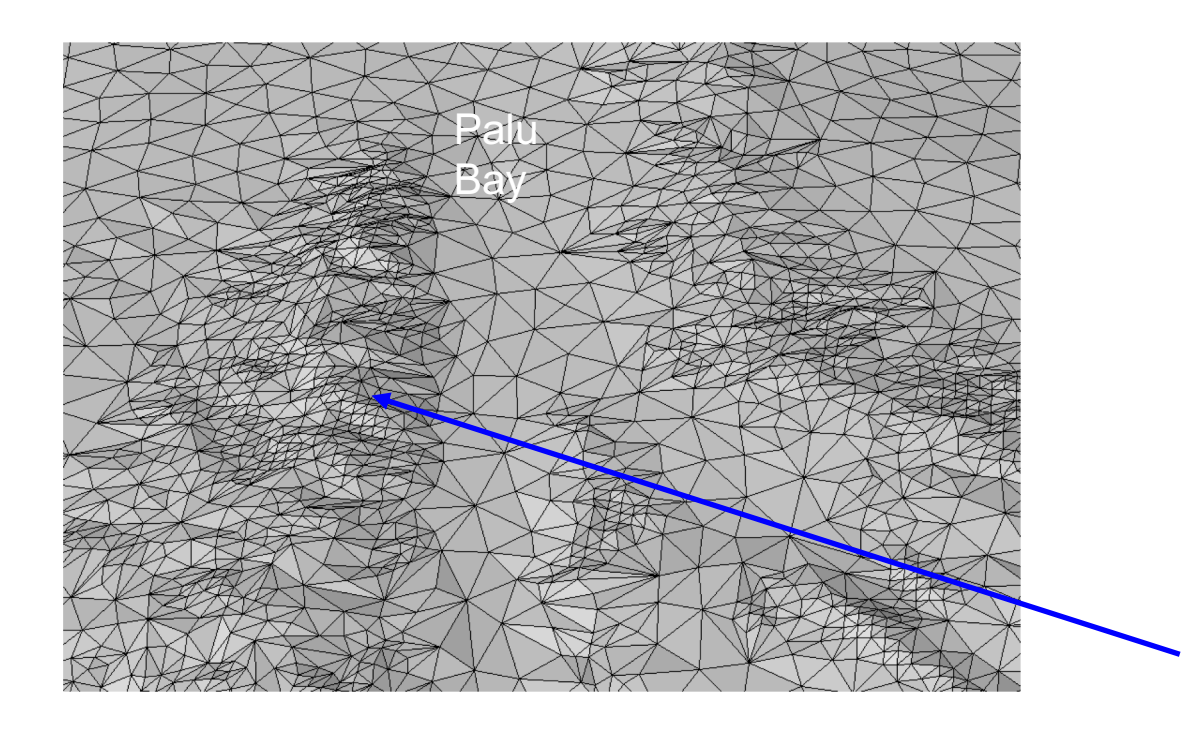

| Surface Meshing                    | ×             |
|------------------------------------|---------------|
| Name:                              |               |
| Smoothing Level                    | 2             |
| Smoothing Type                     | Laplacian 🗘   |
| Optimization                       | On   ≎        |
| Fix Intersections                  | Standard 🗘    |
| Enforce Spatial Gradation          | Off 🗘         |
| Discrete Face Rotation Angle Limit | 5.0           |
| Discrete Snap                      | Off 😂         |
| Reset Apply                        | <u>C</u> lose |

High topographic slopes are refined

# Let's do it!

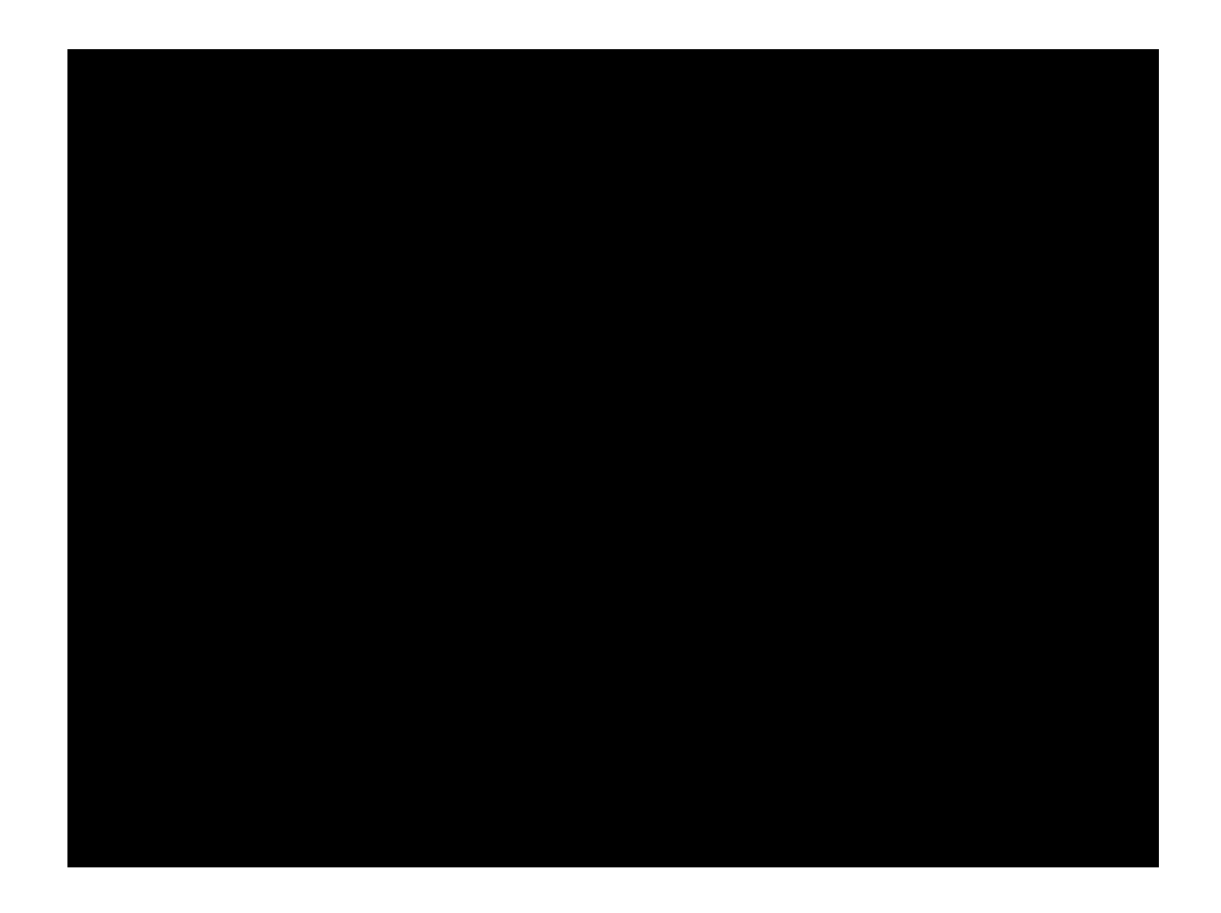

- Follow the video PaluTuto\_CreateGeometry.mp4 until the end

3. Volume meshing with unstructured tetrahedral meshing

- Follow the video PaluTuto\_Meshing.mp4

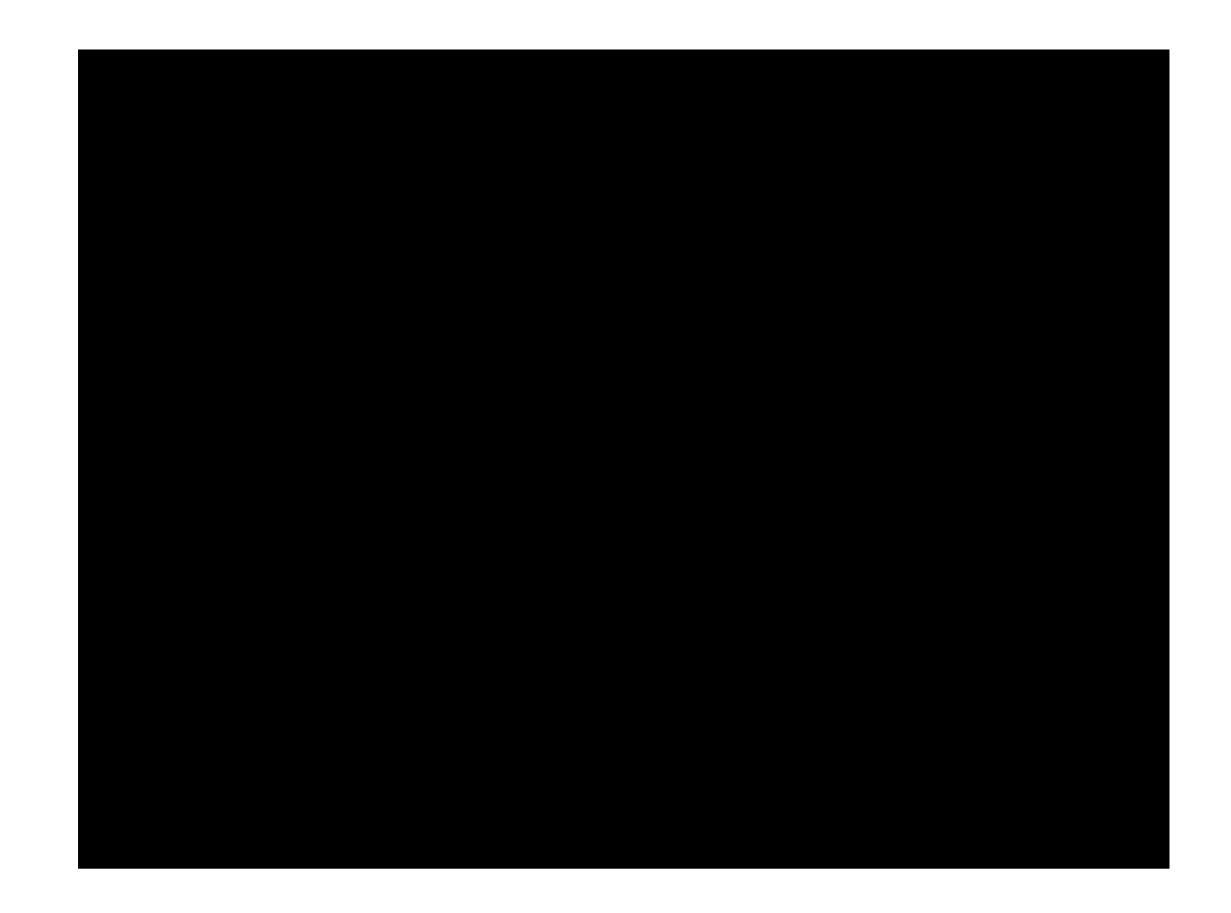

# 4. Illustration with Paraview - a subshear versus a supershear model

→ for subshear nucleation: decreasing the nucleation radius (1.5km to 700m)

 $\rightarrow$  decrease the nucleation overstress (which has a gaussian shape, with as maximum at the center of the nucleation patch).

diff Sulawesi\_nucleation\_stress.yaml Sulawesi\_nucleation\_stress\_ini.yaml

< R: 3.5 > R: 4.5

< r\_crit = 700.0;

> r\_crit = 1500.0;

# Rupture velocity

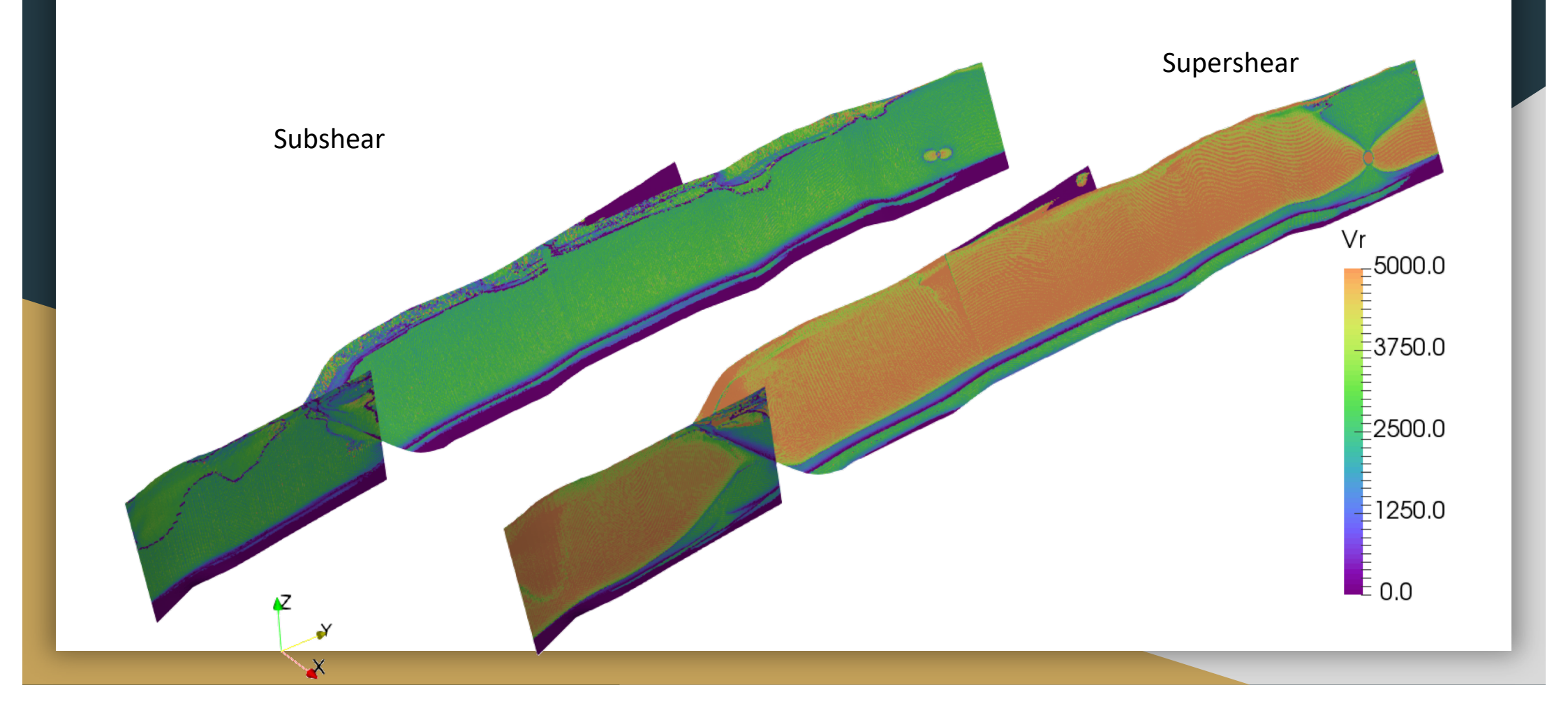

#### Moment rate release

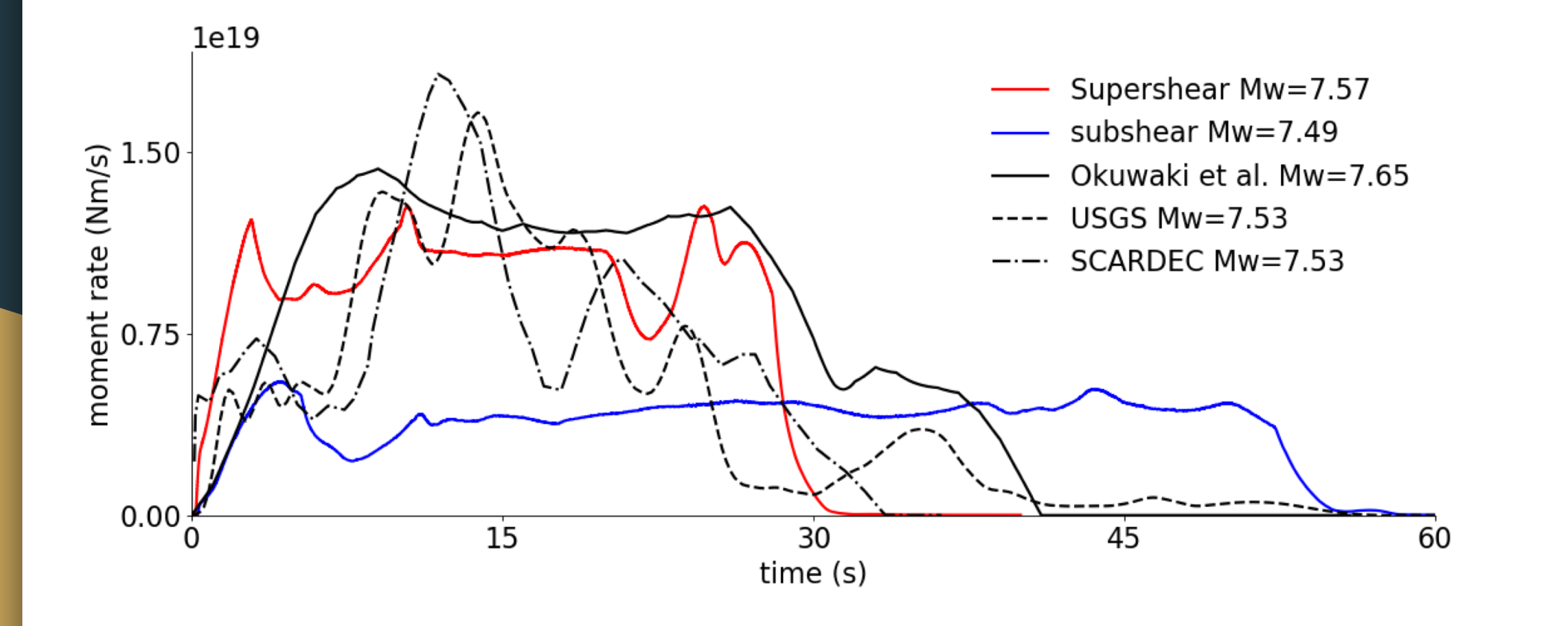

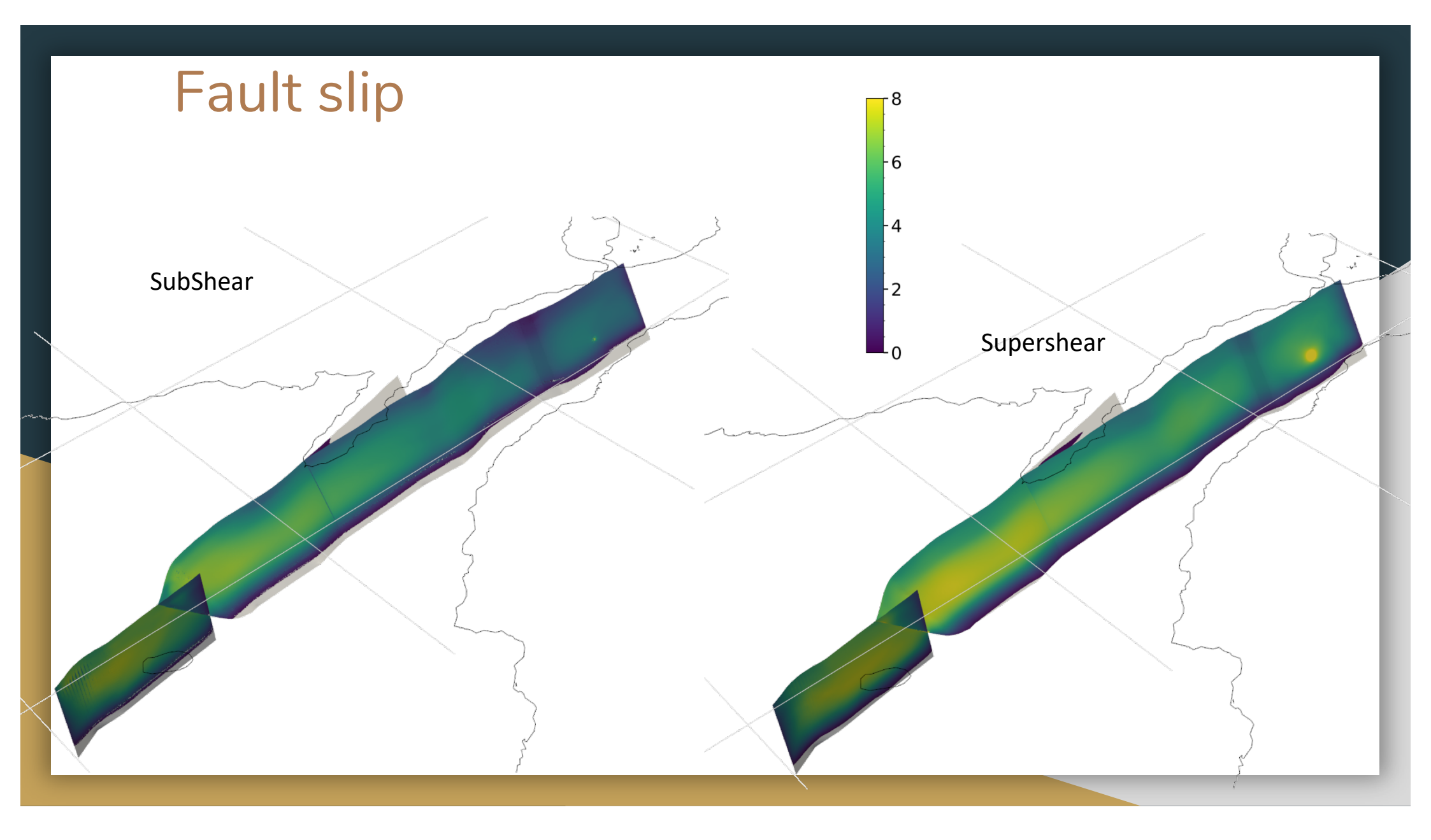